### **Directory Listing Set Up - PHSA Standards**

#### **Guiding Principles**

- Users can be associated with many sites.
- Multiple Directory Listing can be associated to a single site.
- Use this instruction to create the directory listing.
- Create a directory listing for each location, provider, or service entity.

#### **Organization**

#### Menu > Admin > Organization

An organization is entered from the Admin > Organization screen. When associated to a Directory Listing, the Organization Title and Logo fields will appear above the listing name in Ocean HealthMap search results. The Organization Title field will also be used to populate the name of your clinic when using text messages for Patient Reminders.

| Organization Title | Organization Title         |
|--------------------|----------------------------|
| Street Address     | Street Address             |
| Address Line 2     | Address Line 2             |
| City               | City                       |
| Province           | BC                         |
| Postal Code        | Postal Code                |
| Phone Number       | Phone Number               |
| Logo               | Dogo                       |
|                    | Choose File No file chosen |

An organization is required when the Ocean Listing is affiliated to a:

- Public organization, either
  - Affiliated to an organization or other entity within the MoH PLR. In this case, the organization field should reflect the provider's associated organization name as stated in the PLR.
  - A Ministry of Health Facility (across multiple Ocean Sites): In these cases, the same organization information should be applied to each listing. The onboarding team can provide this Information.
- Associated with other private or community listings
  - Each Listing can be associated to the Organization.

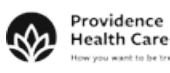

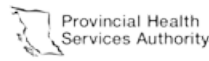

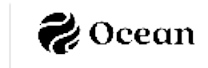

**Please Note:** Organizations are created for each Directory Listing, there is the potential for unintended variation. Standard Organization configuration should be maintained and referenced.

#### **Public Organizations**

| Field                                                                                              | Required/Optional         | Description                                                                                                    | Example                                                      |
|----------------------------------------------------------------------------------------------------|---------------------------|----------------------------------------------------------------------------------------------------|--------------------------------------------------------------|
| Organization Title                                                                                 | Required                  | The Legal name of the Organization                                                                                   | St. Paul's Hospital                                          |
| Street Address<br>(including Street<br>Address, Address Line 2,<br>City, Province, Postal<br>Code) | Required                  | The corresponding street<br>address, secondary address line,<br>city, province, postal code for<br>the Organization. | 1081 Burrard St<br>Vancouver, British<br>Columbia<br>V6Z 1Y6 |
| Phone Number                                                                                       | Required                  | The phone number for the Organization.                                                                               | (604) 806-9090                                               |
| Logo                                                                                               | Optional<br>(Recommended) | A logo for the Organization.<br>Logos are limited to 10 MB in<br>size.                                               | Providence<br>Health Care                                    |

#### Private and Other Community-based Organizations

| Field                 | Required/Optional         | Description                                                            | Example                     |
|-----------------------|---------------------------|------------------------------------------------------------------------|-----------------------------|
| Organization Title    | Required                  | The Legal name of the Organization                                     | Medicenter                  |
| Street Address        |                           | The corresponding street                                               | 123 Main Street             |
| Address, Address Line | Required                  | address, secondary address<br>line, city, province, postal             | Vancouver, British Columbia |
| Postal Code)          |                           | code for the Organization.                                             | V7T 3N4                     |
| Phone Number          | Required                  | The phone number for the Organization.                                 | (604) 456-7890              |
| Logo                  | Optional<br>(Recommended) | A logo for the Organization.<br>Logos are limited to 10 MB<br>in size. | medicenter                  |

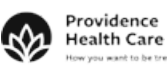

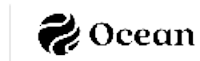

#### **Directory Listings**

Menu > Admin > Directory Listings

Directory Listing are the front facing information about your clinic that displays in the Ocean Healthmap. All clinic who receive eReferrals require a Directory Listing.

#### **Contact Information**

| The following information will appear in our public directory. |                            |
|----------------------------------------------------------------|----------------------------|
| Contact Information                                            |                            |
| Listing Name                                                   |                            |
| Street Address                                                 | Enter a location           |
| Address Line 2                                                 |                            |
| City                                                           |                            |
| Province                                                       |                            |
| Postal Code                                                    |                            |
| Public Facing Phone                                            |                            |
| Fax                                                            |                            |
| Public Email for Directory Listing                             |                            |
| Contact Email for Patient Notifications                        |                            |
| Website                                                        |                            |
| Logo                                                           |                            |
| Organization                                                   | Choose File No file chosen |
|                                                                |                            |

In location-based directory listings, listing identification must be structured to include the facility type, official name, and any pertinent descriptors or geographical identifiers, enhancing the distinctiveness and accessibility of each location. Therefore, using the combination of **Listing Name**, **Organization** and **Address Line 2** is critical to locate the clinic while reflecting other industry records.

The following are the recommendations for Listing entities: Blue GRIDS represent data fields within the Listing; purple GRIDS represent data fields that are highly contextual to the listing or provider in the onboarding process.

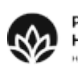

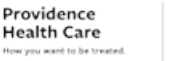

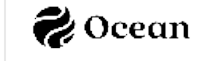

| ID                | Required/<br>Optional                                                                                  | Description                                                                                                    | Reference / Guidance                                                                                                    |
|-------------------|----------------------------------------------------------------------------------------------------|----------------------------------------------------------------------------------------------------|----------------------------------------------------------------------------------------------------|
| Listing<br>Name   | Required                                                                                               | The "Title" of your Directory<br>Listing. Listing Name is visible<br>on the Healthmap.                                                                                                    | For complete details on Directory Listing<br>Naming Conventions please refer to <u>Health</u><br><u>Map / Directory Listing - Naming Conventions</u>                                                                                                    |
| Street<br>Address | Required                                                                                               | The corresponding street address                                                                                                    | Healthmap addresses are validated using<br>Canada Post API.                                                                                                    |
| Address<br>Line 2 | Optional<br>If listing is located<br>within a larger<br>care centre or<br>hospital, here,<br>required. | Corresponding address<br>information that is not<br>automatically captured and<br>validated within Street<br>Address field. This Field may<br>be used for unit, building,<br>wing, or associated health<br>centre/hospital name. | When the listing is associated within a larger<br>care centre or hospital, ensure that the care<br>centre or hospital name is included here.<br>On listings that operate within a larger<br>organization entity (a hospital, urgent care<br>centre), indicate the larger organization within<br>the Address Line 2. |
| City              | Required                                                                                               | City corresponding to the<br>listing's geographic location.<br>City is system generated and<br>validated through Ocean's use<br>of an embedded address<br>query.                                                                 | Logged and validated through Ocean's address query.                                                                                                    |
| Province          | Required                                                                                               | Province corresponding to the<br>listing's geographic location.<br>Province is system generated<br>and validated through<br>Ocean's use of an embedded<br>address query.                                                         | Logged and validated through Ocean's address query.                                                                                                    |
| Postal<br>Code    | Required                                                                                               | Postal Code corresponding to<br>the listing's geographic<br>location. Postal Code is<br>system generated and<br>validated through Ocean's use<br>of an embedded address<br>query.                                                | Logged and validated through Ocean's address query.                                                                                                    |

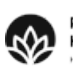

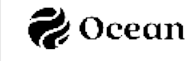

| Public<br>Facing<br>Phone | Required                  | The phone number for the listing.                              |                                                                                                    |
|---------------------------|---------------------------|----------------------------------------------------------------|----------------------------------------------------------------------------------------------------|
| Fax                       | Optional<br>(Recommended) | The fax number for the listing.                                |                                                                                                    |
| Public<br>Facing<br>Email | Optional                  | An email address for the listing.                              |                                                                                                    |
| Website                   | Optional                  | A website address for the listing.                             |                                                                                                    |
| Logo                      | Optional                  | A logo for the listing. Logos<br>are limited to 10 MB in size. | If the listing is affiliated with an Organization,<br>HealthMap will display the Organization's Logo. |

#### Service Details

| Service Details            | *                                                                    |
|----------------------------|----------------------------------------------------------------------|
| Description                |                                                                      |
| Offers                     | Add type a health service                                            |
| Wait Time                  | Manage Wait Time Info                                                |
| Languages                  | English Add type a language                                          |
| Appointment Labels         | Add appointment type                                                 |
| Appointment Default Medium | · · · · · · · · · · · · · · · · · · ·                                |
| Tags                       | Add type a tag                                                       |
| Clinician Information      | View                                                                 |
| Referral Form              | Choose                                                               |
| Online booking URL         |                                                                      |
| External System URL        | Wait for a Dynamic External URL on referral creation.                |
| Catchment Area             | Specify                                                              |
| Central Intake Listing     | Type the name of a listing, then select it from the list of results. |
|                            |                                                                      |

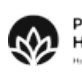

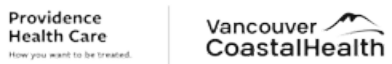

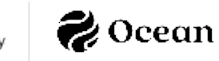

| Field       | Required/<br>Optional     | Description                                                                                                    | Reference / Guidance                                                                                                    |
|-------------|---------------------------|----------------------------------------------------------------------------------------------------|----------------------------------------------------------------------------------------------------|
| Description | Optional<br>(Recommended) | Provide general descriptive<br>information about the listing.<br>Include information about<br>provisioned services, serviced<br>population(s), urgency<br>definitions, and relevant<br>service restrictions.             | <ul> <li>Include those keywords that are relevant to searching for the provider(s) services.</li> <li>Description should include any restrictions, exclusions or service limitations that are relevant to the clinic.</li> <li>Include (bolded and italicized) the definition for "Urgent" Referrals</li> <li>Include the names of the specific providers working at the clinic.</li> </ul>                                                                                                    |
| Offers      | Required                  | The health service categories<br>and/or health service<br>offerings by the listing.<br>Note: General HSOs can be<br>updated to include specific<br>sub-services, eg., Audiology<br>can be edited to Cochlear<br>Implant. | <ul> <li>Offers are the clinical services the provider(s) at the clinic are authorized to provide.</li> <li>Offers serve as a service categories that users can search by, either through the HealthMap search query or when adding a provider as a CC recipient to an outbound referral.</li> <li>Refer to <u>Difference between a Health Service Category and a Health Service Offering</u> to ensure appropriate representation.</li> <li>Some sub-sets of HSOs can be offered by a Specialist or a Family Physician with additional certifications. For appropriate transparency and use of protected titles, Family Practice providers should offer detailed HSOs rather than the high-level options available by default. (eg. "Acne Treatment" instead of "Dermatology")</li> </ul> |

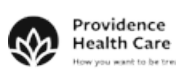

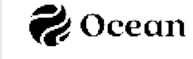

| Wait Time                | Optional                  | Wait times for new referrals<br>based either on the<br>calculation of incoming<br>referrals within Ocean, or<br>from user-input estimates.                                                                                                    | <ul> <li>Ocean / HealthMap cannot<br/>calculate/generate a wait time<br/>estimate until the listings referrals are<br/>incoming through Ocean or reflected<br/>in the HealthMap (through Ocean)/.</li> <li>To update manually enter the clinic's<br/>estimated wait time, navigate to<br/>eReferrals &amp; eConsults and select<br/>Update Wait Times from the left-hand<br/>navigation.</li> <li><u>Managing Calculated and Self-<br/>Reported Wait Times</u></li> </ul> |
|--------------------------|---------------------------|----------------------------------------------------------------------------------------------------|----------------------------------------------------------------------------------------------------|
| Appointment<br>Labels    | Optional                  | Select and display the<br>appointment labels that are<br>applicable for incoming<br>referrals.                                                                                                    | <ul> <li>Enter the appointment labels that<br/>correspond to the clinic's operations<br/>for incoming referrals.</li> <li>Consideration needs to be taken to<br/>match EMR/CIS and Ocean<br/>appointment types. (important for<br/>integration and information mapping)</li> <li>Options include: Appointment,<br/>Appointment #, Consultation, Initial<br/>Appointment, Follow-Up Date,<br/>Procedure Date, Surgery Date</li> </ul>                                      |
| Languages                | Optional<br>(Recommended) | The languages that services are offered in by the listing.                                                                                                    |                                                                                                    |
| Clinician<br>Information | Optional<br>(Recommended) | Only applicable if this<br>Directory Listing is specific to<br>a single healthcare provider.<br>Include provider-specific<br>details including name,<br>professional and billing IDs,<br>and User Role. This<br>information is stored and<br>maintained independently<br>from any Clinician Information<br>stored within individual<br>Ocean user accounts. | <ul> <li>Do not complete this section UNLESS: the clinic utilizes an integrated Accuro EMR instance AND they want to use autoselection/assignment.</li> <li>Professional ID: Reference PLR, include provider's college ID# from respective accrediting college.</li> <li>Billing #: Provider's MSP</li> <li>Role: Ensure the selected role matches the provider's accredited college.</li> </ul>                                                                          |

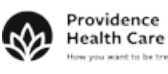

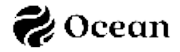

| Referral Form     | Required                  | Select an Ocean eForm to be<br>used as the referral form for<br>the listing. The referral form<br>contains the questions that a<br>referring provider fills out<br>when submitting an eReferral<br>to the listing. | This is only required for listings that will receive referrals. As a default, receiving listings can select the                                                                                                    |
|-------------------|---------------------------|----------------------------------------------------------------------------------------------------|----------------------------------------------------------------------------------------------------|
| Catchment<br>Area | Optional<br>(Recommended) | Specify a <u>geographic region</u><br>for which the listing accepts<br>eReferrals from.                                                                                                    | <ul> <li>Determine what service area<br/>boundaries the clinic may utilize.</li> <li>The Ocean service boundaries will not<br/>differentiate if the patient or<br/>submitting clinic is within the<br/>establish boundaries. It will not<br/>enforce/limit referral submissions to<br/>the catchment area.</li> </ul> |

#### **Regional Authority**

Listings will only complete the Regional Authority selection IF they receive (or send and receive) referrals, per Ocean Policy. The following section guides a listing that will utilize the Ocean product licensing associated with PHSA's Regional Authority governance process.

Please Note: New Directory Listings will need to be saved before the Regional Authority section is visible.

| Regional Authority                                                     | * |
|------------------------------------------------------------------------|---|
| Regional Authority Demo Regional Authority Site View License Agreement |   |
| Number of Clinicians (? Comment                                        |   |
| Service Request Repository 🕢 Contribute data to repository 🔞           |   |

| Field                 | Required/Optional           | Description                                                                                                    | Guidance                                                                                                    |
|-----------------------|-----------------------------|----------------------------------------------------------------------------------------------------|----------------------------------------------------------------------------------------------------|
| Regional<br>Authority | Required<br>(for Receivers) | Before Approval: Apply by clicking<br>Apply to Regional Authority. and<br>select the BC Regional Authority<br>option.<br>After Approval: The name of the<br>Regional Authority that has<br>approved your Directory Listing. | Completing the Regional Authority<br>is only required for listings that will<br>receive referrals through PHSA's<br>DRO licensing with Ocean. |

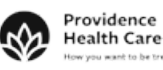

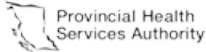

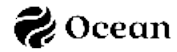

| Number of<br>Clinicians          | Required | List the number of <u>clinicians</u><br>represented by this Directory<br>Listing. This <u>excludes</u><br><u>administrative</u> and allied health<br>staff. | <u>How do I determine the 'Number</u><br>of Clinicians' for my Directory<br><u>Listing?</u> |
|----------------------------------|----------|----------------------------------------------------------------------------------------------------|---------------------------------------------------------------------------------------------|
| Service<br>Request<br>Repository | Required | Approve the contribution of your referral data to the B.C. eRequest Repository.                                                                             |                                                                                             |

### eReferral Policy

| eReferral Policy                                                                                          | *        |
|----------------------------------------------------------------------------------------------------|----------|
| Accept eReferrals                                                                                         |          |
| Splitting Policy 📃 Automatically split incoming referrals with multiple services into separate referrals  |          |
| Authentication Requesting providers must sign in                                                          |          |
| Referrer Restrictions 📃 Referrer must be a physician or NP                                                |          |
| Manual Forward Policy Ask the user which site should have communication responsibilities for the referral | <b>~</b> |

| Field                    | Required/Optional                                        | Description                                                                                                    |
|--------------------------|----------------------------------------------------------|----------------------------------------------------------------------------------------------------|
| Accept<br>eReferrals     | Optional<br>(Required for sites to<br>receive referrals) | Determines whether eReferrals can currently be sent to the<br>listing. This is selected to providers that will <i>receive</i> referrals and<br>should correspond to those listings that will apply to the BC<br>Regional Authority for license approval. |
| Splitting Policy         | Optional                                                 | Choose the behaviour for eReferrals which have more than one<br>health service specified. Enable this checkbox if you would like<br>eReferrals with multiple health services to be automatically split<br>into separate referrals.                       |
| Authentication           | N/A                                                      | Outdated functionality – not applicable                                                                                                    |
| Referrer<br>Restrictions | Optional                                                 | Enforces that referrers must be one of the following User Roles:<br>Family Physician, Specialist, Nurse Practitioner                                                                                                    |
| Manual Forward<br>Policy | Optional                                                 | Specify the default behaviour for determining communication responsibilities for referrals which are forwarded* to an offline recipient which is not using Ocean.                                                                                        |

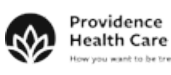

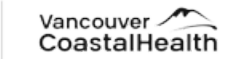

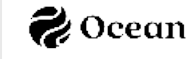

#### Advanced

| Advanced                    |                                                        | *                |
|-----------------------------|--------------------------------------------------------|------------------|
| eReferral Test Mode:        | Use this setting to test eReferrals before going live. |                  |
| Encryption                  |                                                        |                  |
| Referral Notification Email |                                                        | Use Site Default |
| Referral Subscription       | Pay per referral received                              | *                |
| Integration                 | None selected                                          | *                |
| External Service Id         |                                                        |                  |
| Resubmission Restrictions   | Prevent senders from resubmitting referrals            |                  |

| Field                             | Required/Optional                                        | Description                                                                                                    | Guidance                                                                                                    |
|-----------------------------------|----------------------------------------------------------|----------------------------------------------------------------------------------------------------|----------------------------------------------------------------------------------------------------|
| eReferral Test<br>Mode            | Required on first<br>creation of the listing             | This is a toggle-measure that directs<br>the listing to Operations (with patient<br>data in production) vs in a test mode<br>that restricts visibility of the listing (on<br>GIS) and use for referrals.<br>When enabled, only test eReferrals can<br>be sent to the listing. | Apply eReferral Test<br>Mode upon creating the<br>listing the listing's users<br>are trained and confirmed<br>ready to receive<br>eReferrals.  |
| Mark as Demo<br>Listing           | Required on first<br>creation of the listing             | When enabled, the listing will only<br>appear to Ocean Healthmap users who<br>are in test mode. This setting is only<br>present when eReferral Test Mode is<br>also enabled.                                                                                                  | Apply the Demo Listing<br>toggle ON until the clinic<br>is trained and confirmed<br>ready to active eReferrals.                                |
| Encryption                        | N/A                                                      | Displays the date that the Ocean Site's<br>Public/Private Key Pair was last<br>updated.                                                                                                    |                                                                                                    |
| Referral<br>Notification<br>Email | Optional                                                 | Any notifications regarding eReferrals<br>sent to this specific listing will be<br>directed to this email, overriding the<br>notification email set at the Site-Wide<br>level.                                                                                                | More information on<br>email notifications for<br>received referrals can be<br>found in <u>Set Up Receiver</u><br><u>Email Notifications</u> . |
| Referral<br>Subscription          | Required<br>(If not assigned to a<br>Regional Authority) | Select your preferred billing model.                                                                                                    |                                                                                                    |

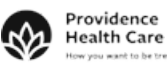

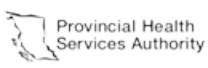

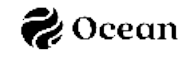

| Integration                  | N/A      | If your Ocean Site has a custom referral integration configured, it can be selected using the dropdown menu. |  |
|------------------------------|----------|----------------------------------------------------------------------------------------------------|--|
| External<br>Service ID       | Optional | Specify an ID value to be used by integrated systems to identify the listing. The ID can be alphanumeric.    |  |
| Resubmission<br>Restrictions | Optional | When enabled, referrers cannot resubmit a referral that has been declined by the listing.                    |  |

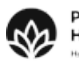

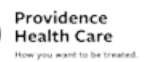

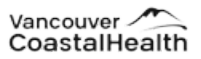

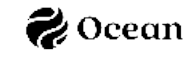